4 研修申込み

# 申込み状況を確認する

#### 利用者ページ

| 社会福祉協議会研修受付システム                                                                              |    |                                                     |                  |       |      |                               |
|----------------------------------------------------------------------------------------------|----|-----------------------------------------------------|------------------|-------|------|-------------------------------|
| 👤 はれはればれ園 様 ログアウト                                                                            |    |                                                     |                  |       |      |                               |
| ● 研修の申込み                                                                                     |    | €                                                   | )申込み中の研修   一     | 覧     | _    |                               |
| ●申込み中の研修                                                                                     | 詳細 | 研修名                                                 | 申込み日時            | 申込み人数 | 研修種別 |                               |
| <ul> <li>○ 研修受講履歴</li> <li>○ おしらせ一覧</li> </ul>                                               | 詳細 | 『会計決算実務研修』共通コース                                     | 2021年7月20日 10:15 | 2     | 集合研修 | 受講決定通知書       アンケート       修了証 |
| <ul> <li>メール一覧</li> <li>登録情報管理</li> <li>3.354 ####################################</li></ul> | 詳細 | 令和3年度 福祉事業者における権利<br>譲渡・苦情対応研修精神症状のあり<br>利用者等への苦情対応 | 2021年7月18日 11:43 | 1     | 集合研修 |                               |
| <ul> <li>▼ 支前有1日報目理</li> <li>● ログアウト</li> </ul>                                              | 詳細 | 令和3年度 福祉事業者における権利<br>譲渡・苦情対応研修精神症状のあり<br>利用者等への苦情対応 | 2021年7月10日 11:40 | 2     | 集合研修 | 受護決定通知書<br>アンケート              |
| <ul> <li>ご 利用方法</li> <li>② 視聴テスト動画</li> </ul>                                                |    |                                                     |                  |       |      |                               |

利用者ページヘログインして ください。

左メニュー「申込み中の研修」 ボタンをクリック。

研修の「詳細」ボタンを クリックしてください。

お申込み中の研修の 詳細が表示されます。

|                                     |                                                                                 | ● 申込み内容確認                                                                                                    |  |  |
|-------------------------------------|---------------------------------------------------------------------------------|----------------------------------------------------------------------------------------------------|--|--|
| 厚生福祉<br>福祉職員向け<br>高齢 区市町<br>信考 借ちです | 力現任研修<br>村社協部会                                                                  | <b>8080</b>                                                                                                    |  |  |
| 研修No                                | KOUREI                                                                          |                                                                                                    |  |  |
| 実施日                                 | 2021年12月03日(金)                                                                  |                                                                                                    |  |  |
| 申込締切日                               | 2021年11月26日(金)18時30分                                                            |                                                                                                    |  |  |
|                                     |                                                                                 | 申込み内容                                                                                                    |  |  |
| 申込日時                                | 2021年11月17                                                                      | 日 13時48分19秒                                                                                                    |  |  |
| 受講者                                 | 1 山田太郎                                                                          |                                                                                                    |  |  |
| 連絡事項                                |                                                                                 |                                                                                                    |  |  |
| 申込み者情報                              | ▼申込み者情                                                                          | 報を表示する                                                                                                    |  |  |
| 設問回答                                | 設問回答 ▼段問回答を表示する                                                                 |                                                                                                    |  |  |
|                                     |                                                                                 | 申込み内容変更                                                                                                    |  |  |
|                                     |                                                                                 |                                                                                                    |  |  |
|                                     |                                                                                 | アンケート                                                                                                    |  |  |
| アンケート実施期間                           | 2021年11月18                                                                      | 3(木)09時00分 ~ 2021年11月30日(火)17時00分                                                                                                    |  |  |
|                                     |                                                                                 |                                                                                                    |  |  |
|                                     |                                                                                 | 研修情報                                                                                                    |  |  |
| コース名                                |                                                                                 |                                                                                                    |  |  |
| 入金締切日時                              | 2021年11月29                                                                      | 日 (月) 17時00分                                                                                                    |  |  |
| 研修目的                                | ひとはその人ら<br>高齢者・障害者。<br>えれば虐待と思<br>講について学び、                                      | く着きさなように日々消壊(増融の問題に向きるって生活しています。しかし、泰臣で掲載内における<br>の虐待が問題になっているのが現状です。虐待は外部から気付きにくく、また私たち介護職員も一参随違<br>われる対応で増添さし気付けが発見が遅れてしまう例も少なくありません。この研修で基本的な虐待の知<br>知ることで虐待物止へと繋げていきましょう。 |  |  |
| 研修対象者                               | □□市内在住または在勤で 福祉施設、事業所にお勤めの方                                                     |                                                                                                    |  |  |
| 研修会場                                | 総合研修セン                                                                          | 総合研修センター                                                                                                    |  |  |
| 会場案内図                               |                                                                                 |                                                                                                    |  |  |
| 受講費用                                | 2,000円                                                                          | 2,000円                                                                                                    |  |  |
| 受講定員                                | 40名                                                                             | 40名                                                                                                    |  |  |
| その他                                 | ・43人情報の発展について<br>当時後の申込みに関して事務局が知り得た住所・電話番号号の編人情報は、通切な研修事業の運営のために活用いたします。<br>す。 |                                                                                                    |  |  |
| お問い合わせ先                             | 社会報祉法人 □□社会報社協議会 福祉研修センター 研修室<br>TEL 043-111-2222 FAX 043-222-4444              |                                                                                                    |  |  |
| 開催要項                                |                                                                                 |                                                                                                    |  |  |
|                                     |                                                                                 | THE AVE OF AVE                                                                                                    |  |  |
|                                     |                                                                                 | <b>新 18 14 14</b>                                                                                                    |  |  |
|                                     | 2021年12月0                                                                       | 3日 (金)                                                                                                    |  |  |
|                                     | 時間                                                                              | 内容                                                                                                    |  |  |
|                                     |                                                                                 | 講師:□□□□ 氏<br>専門分野は社会福祉学(福祉サービス利用者の権利擁護、障害ケアマネジメント、                                                                                                    |  |  |

 2022年12月03日(金)

 時間
 内容

 時間
 内容

 00:30 (1)
 日間

 98(1)
 (1)

 00:30 (1)
 日間

 00:30 (1)
 日間

 00:30 (1)
 (1)

 00:30 (1)
 (1)

 00:30 (1)
 (1)

 00:30 (1)
 (1)

 00:30 (1)
 (1)

 00:30 (1)
 (1)

 00:30 (1)
 (1)

 00:30 (1)
 (1)

 00:30 (1)
 (1)

 00:30 (1)
 (1)

 00:30 (1)
 (1)

 00:30 (1)
 (1)

 00:30 (1)
 (1)

 00:30 (1)
 (1)

 00:30 (1)
 (1)

 00:30 (1)
 (1)

 00:30 (1)
 (1)

 00:30 (1)
 (1)

 00:30 (1)
 (1)

 00:30 (1)
 (1)

 00:30 (1)
 (1)

 00:30 (1)
 (1)

 00:30 (1)
 (1)

 00:30 (1)
 (1)

申込内容確認ページ

| ● 申込み内容確認                                                      |                                           |  |  |
|----------------------------------------------------------------|-------------------------------------------|--|--|
| 厚生福祉     福祉職員向け現任研修     集合研修       「高齢」(区市町村社協部会)     価考) 備考です |                                           |  |  |
| 研修No                                                           | KOUREI                                    |  |  |
| 実施日                                                            | 2021年12月03日(金)                            |  |  |
| 申込締切日                                                          | 2021年11月26日(金)18時30分                      |  |  |
|                                                                | 申込み内容                                     |  |  |
| 申込日時                                                           | 2021年11月17日 13時48分19秒                     |  |  |
| 受講者                                                            | 1 山田太郎                                    |  |  |
| 連絡事項                                                           |                                           |  |  |
| 申込み者情報                                                         | ▼申込み者情報を表示する                              |  |  |
| 設問回答                                                           | ▼設問回答を表示する                                |  |  |
| 申込み内容変更                                                        |                                           |  |  |
| $\mathcal{P} > \sigma - \mathcal{h}$                           |                                           |  |  |
| アンケート実施期間                                                      | 2021年11月18日(木)09時00分~2021年11月30日(火)17時00分 |  |  |

研修情報 コース名 入金締切日時 2021年11月29日(月) 17時00分 ひとはその人らしく暮らせるように日々介護や福祉の問題に向き合って生活しています。しかし、家庭や施設内における 高齢者・障害者の虐待が問題になっているのが現状です。虐待は外部から気付きにくく、また私たち介護職員も一歩間違 研修目的 えれば虐待と思われる対応や虐待とは気付かず発見が遅れてしまう例も少なくありません。この研修で基本的な虐待の知 識について学び、知ることで虐待防止へと繋げていきましょう。 研修対象者 □□市内在住または在勤で 福祉施設、事業所にお勤めの方 総合研修センター 研修会場 会場案内図 受講費用 2,000円 受講定員 40名 \*個人情報の保護について その他 当研修の申込みに関して事務局が知り得た住所・電話番号等の個人情報は、適切な研修事業の運営のために活用いたしま す。 社会福祉法人 □□社会福祉協議会 福祉研修センター 研修室 TEL 043-111-2222 FAX 043-222-4444 お問い合わせ先 開催要項

研修内容

|     | 2021年12月03日(金) |                                                                                                    |  |  |
|-----|----------------|----------------------------------------------------------------------------------------------------|--|--|
|     | 時間             | 内容                                                                                                    |  |  |
| 1日目 | 09:30 ~ 12:00  | 講師: □□□□ 氏<br>専門分野は社会福祉学(福祉サービス利用者の権利擁護、障害ケアマネジメント、<br>地域包括ケアシステム、社会福祉史等)<br>□□□□局齢者障害者虐待防止事業における対応業務支援チーム委員<br>□□□□障害者自立支援協議会地域移行部会アドバイザー<br>□□□□障害者自立支援会会長/同権利擁護部会部会長 社会福祉士・精神保健福祉士<br>国家試験委員、福祉サービス利用者の権利擁護、障害者虐待防止、障害者差別解消、<br>障害者の意思決定支援、福祉人材育成のテーマに関する議演等多数 |  |  |

申込者の情報・申込み時の設問 への回答は、こちらのボタンを クリックすると展開して表示さ れます。

#### ▼申込み者情報を表示する

| ▲申込み者情報を非表示にする |               |  |
|----------------|---------------|--|
| 登録コード          | K00081        |  |
| 氏名             |               |  |
| 氏名(ふりがな)       |               |  |
| メールアドレス        |               |  |
| 電話番号           | 090-2222-3333 |  |
| FAX番号          |               |  |
| 郵便番号           | 263-0015      |  |
| 都道府県           | 千葉県           |  |
| 住所             | 作草部2-5-4 2階   |  |
| 受講料区分          |               |  |
| 生年月日           |               |  |
| 勤務先名称          |               |  |
| 勤務先(ふりがな)      |               |  |
| 勤務先施設・事業種別     | 行政機関<br>福祉事務所 |  |

#### ▼設問回答を表示する

| ▲設問回答を非表示にする          |
|-----------------------|
|                       |
| 職種を教えてください。           |
| 回答                    |
|                       |
|                       |
| 2                     |
| 所属種別を選択してください         |
| 回答                    |
| 児童                    |
|                       |
| 3                     |
| 領収書宛名をお書きください。        |
| ※受講料と引き換えにお渡しする領収書の宛名 |
| となりますので、正確にご記入ください。   |
| 回答                    |
|                       |
| 4                     |
| 通知文の送付先を選択してください。     |
|                       |
|                       |
|                       |

### 申込内容確認ページ

|                  | ● 申込み集合研修   詳細                                                                                                    |                                       |  |
|------------------|----------------------------------------------------------------------------------------------------|---------------------------------------|--|
| 救護 令和3年度<br>等への苦 | 度福祉事業者における権利譲渡・苦情対応研修精神症状のあり利用者<br>集合研修<br>情対応                                                                                                    |                                       |  |
|                  | 受講決定通知書                                                                                                    |                                       |  |
| 受講決定 関連書類        | ■参加費の払い込みに関して≪資料1» ●受講にあたっての注意事項≪資料2»                                                                                                    |                                       |  |
|                  | 受講決定通知書                                                                                                    |                                       |  |
|                  | 申込み内容                                                                                                    |                                       |  |
| 2回目 『第2回 中堅職     | 員重点テーマ強化研修』                                                                                                    |                                       |  |
| 研修No             | 002-02                                                                                                    |                                       |  |
| 開催日              | 2021年05月27日(木), 2021年05月28日(金), 2021年05月31日(月)                                                                                                    |                                       |  |
| 申込日時             | 2021年04月28日(水)10:41                                                                                                    |                                       |  |
| 受講者              | 1     佐藤 太郎     決走通知     受護できます     出席     アンケート     修了証       2     鈴木 花子     決定通知     受講できます     出席     アンケート     修了証       3     千葉 一郎     決定通知     受講できます     出席     アンケート     修了証 | 申込み中の研修の詳細画面で<br>受講者ごとの状況が把握でき<br>ます。 |  |
| 連絡事項             | よろしくお願いします                                                                                                    |                                       |  |
|                  |                                                                                                    |                                       |  |

## 受講者ごとの状況の把握 | アイコン

| キャンセル待 | 申込を「キャンセル待ち」で受付けている    |  |  |
|--------|------------------------|--|--|
| 決定通知   | 申込が受理され、「決定通知」が発行されている |  |  |
| 受講できます | 「受講許可」がチェックされ、研修に受講できる |  |  |
| 出席     | 「出席」がチェックされている         |  |  |
| 修了証    | 「受講修了証」が発行されている        |  |  |
| アンケート  | アンケートに回答できる            |  |  |